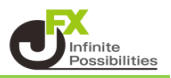

チャートの設定をした際に、テンプレートとして保存しておくことができます。

1 上部メニューバーの | 品 | をクリックします。

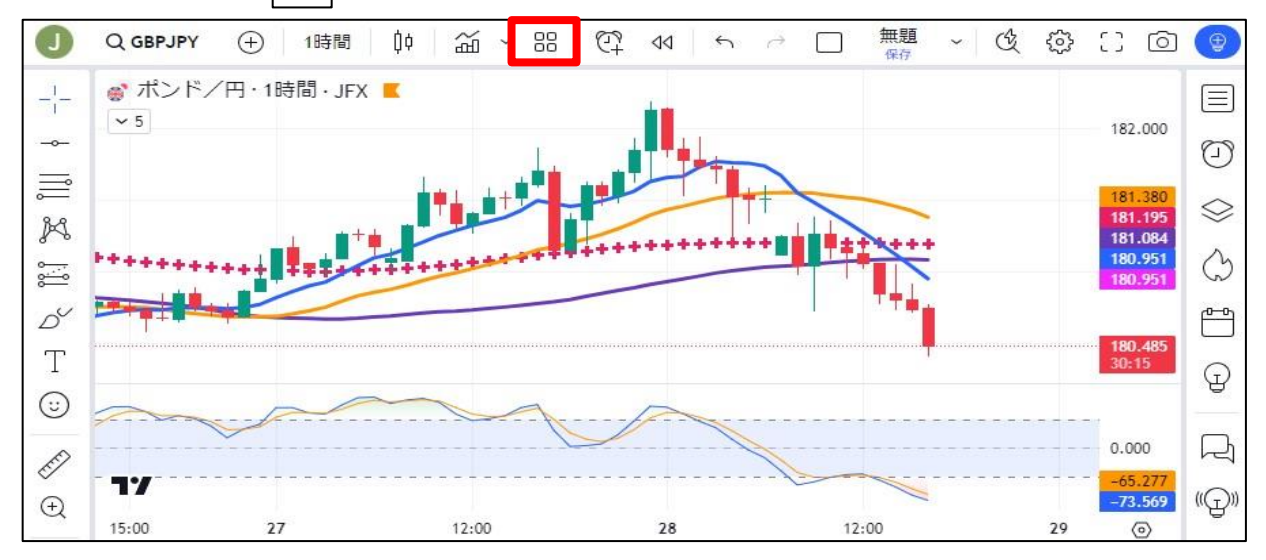

## 2「インジケーターテンプレートを保存」をクリック

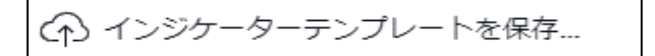

## 3 テンプレート保存の画面が表示されます。

| インジケーターテ                                       | ンプレートを保存 × |
|------------------------------------------------|------------|
| テンプレート名                                        | ~          |
| <ul><li>シンボルを記憶 ()</li><li>時間足を記憶 ()</li></ul> |            |
| 保存されたインジケーター<br>出 <b>来高</b>                    |            |
|                                                | キャンセル保存    |

4 テンプレート名を入力して【保存】をクリックします。

| テンプレート名                        |  |
|--------------------------------|--|
| 移動平均+ストキャ                      |  |
| <ul> <li>シンボルを記憶 ()</li> </ul> |  |
| 時間足を記憶 ()                      |  |
| 保存されたインジケーター                   |  |
| SMA x 5, SMI                   |  |

5 もう一度上部メニューバーから 🔡 をクリックすると、保存し

## をクリックすると、保存した設定が表示されます。

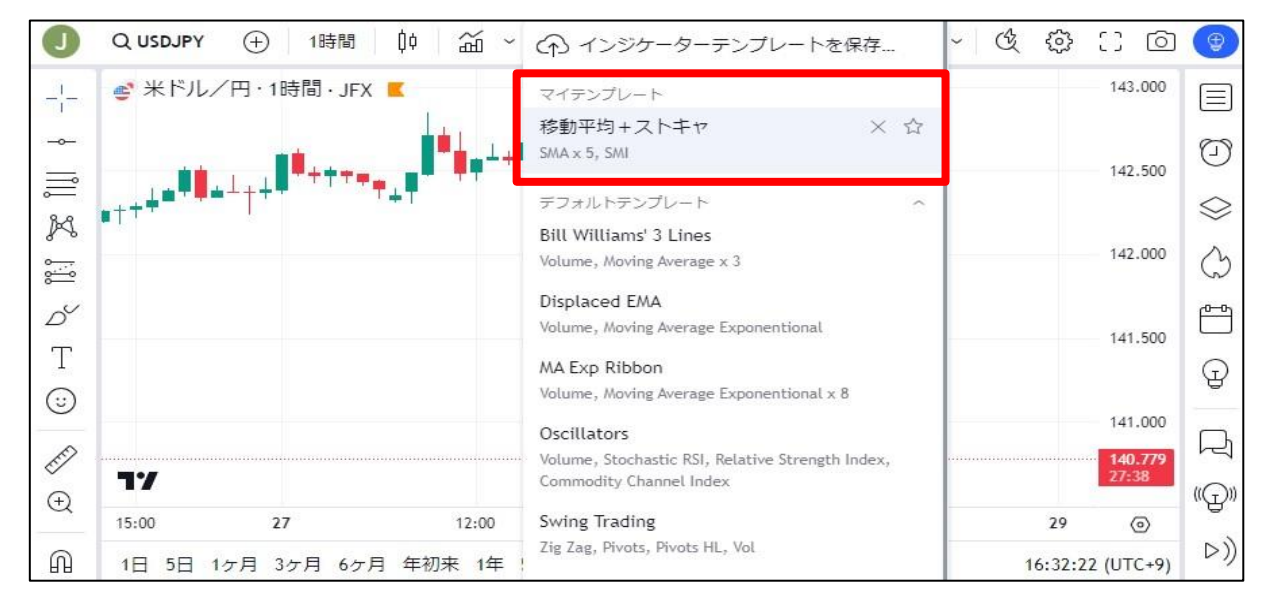